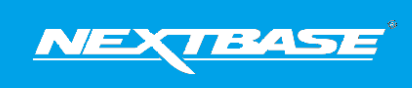

The following upgrade guide is in relation to updating the firmware by copying an update file to the SD card via the supplied USB cable. Our Dash Cams can also be updated via our <u>My Nextbase Connect</u> <sup>®</sup> mobile app (Wi-Fi cameras only) and <u>My Nextbase Player</u> <sup>®</sup> (NBDVR222 and above).

|                                                                                                    | Windows                                                                                                    | Mac                                                                                                    |
|----------------------------------------------------------------------------------------------------|----------------------------------------------------------------------------------------------------|----------------------------------------------------------------------------------------------------|
| <ol> <li>Download the latest version<br/>of firmware for the<br/>NBDVR422GW via the<br/>Support &amp; Downloads page<br/>for your Dash Cam.</li> </ol>                                                                                                    |                                                                                                    |                                                                                                    |
| <ol> <li>The firmware update will be<br/>saved to your PC as a file<br/>called 'NBDVR422GWA-<br/>RXX.X.zip' (where XX.X<br/>denotes the version number).<br/>This will usually be located<br/>within the downloads folder<br/>on your computer.</li> </ol>   | NBDVR422GWA-<br>R14.8.zip                                                                                                    | NBDVR422GWA-<br>R14.8<br>2 Items                                                                                                    |
| <ol> <li>Double click on the<br/>downloaded zip file to display<br/>the files that it contains. You<br/>should find two files,<br/>FW422GWA.bin and<br/>LD422GWA.bin.</li> <li><u>NOTE: You won't be able to</u><br/>open these files on your PC.</li> </ol> | FWXXXX.bin                                                                                                    | BIN<br>FWXXXX.bin                                                                                                    |
| 4. Click and hold the mouse<br>button and drag a box around<br>both files to select them,<br>then Right click (CTRL & click<br>if using a mac) on the bin files<br>inside the zip file and select<br>the option that says 'Copy'                             | Open with       Open with Delacam Player       7.2p       CRC SHA       Sam with Windows Defender       Made Star Chive       Scan with WIRE       Add to arthree       Add to arthree       Compress on SPM000Krar* and email       Send to       Cut       Copy | Open       Open With       Move to Trash       Get Info       Rename       Compress "FWXXXX.bin"       Duplicate       Make Allas       Quick Look "FWXXXX.bin"       Clean Up Selection       Share |
| 5. Go to page 4 of the Dash<br>Cams Setup Menu and you<br>will see an option to format<br>the SD card. Tap this option.                                                                                                    | Keep User Settings<br>Format SD Card<br>Default Settings                                                                                                    | Keep User Settings<br>Format SD Card<br>Default Settings                                                                                                    |

| <ol> <li>Plug the Dash Cam into your<br/>PC using the supplied USB<br/>cable and tap the option<br/>'Firmware Update'.</li> </ol>                                                                                                    | PC Connection<br>Access Files<br>Power On<br>Firmware Update                                                                                                    | PC Connection<br>Access Files<br>Power On<br>Firmware Update                                                                                                    |
|----------------------------------------------------------------------------------------------------|----------------------------------------------------------------------------------------------------|----------------------------------------------------------------------------------------------------|
| <ol> <li>The Dash Cam should then<br/>appear as a storage device<br/>called 'NEXTBASE' within File<br/>Explorer (Windows) or Finder<br/>(Mac).</li> </ol>                                                                                              | evices and drives (5)<br>Local Disk (C)<br>503 GB free of 930 GB<br>Local Disk (E)<br>55.9 MB free of 449 MB<br>Removable Disk (H)                                                                                                    | Image: Base of the second second                             |
| 8. Click on your SD card as it<br>appears within File Explorer/<br>Finder to view the contents<br>of the card.                                                                                                    | <ul> <li>Devices and drives (5)</li> <li>Local Disk (C:)</li> <li>Local Disk</li> <li>DVD RW Drive (D:)</li> <li>CD Drive</li> <li>Local Disk (E:)</li> <li>Local Disk</li> <li>NEXTBASE (G:)</li> <li>Removable Disk</li> <li>Removable Disk (H:)</li> </ul> | Other States     Other States     O |
| 9. Once the contents of the card are displayed, right click in the white space and select the option that says 'Paste'. This will copy the files from your downloaded zip file and place them onto the SD card where they can be read by the Dash Cam. | View       >         Sort by       >         Group by       >         Refresh          Customize this folder          Paste          Paste shortcut          Undo Move       Ctrl+Z         Give access to       >         New       >         Properties     | New Folder         Get Info         Paste Item         View         Clean Up         Clean Up By         Arrange By         Show View Options                                                                                                    |
| 10. Please ensure that the bin<br>files are not renamed in<br>anyway, the update will fail if<br>the file appears as<br>FW422GWA(1).bin for<br>example.                                                                                                | FWXXXX.bin                                                                                                    | BIN<br>FWXXXX.bin                                                                                                    |
| 11. Once you have copied<br>'FW422GWA.bin' and<br>'LD422GWA.bin' to the Dash<br>Cam you can now unplug the<br>Dash Cam from your PC. It<br>will shut down and you will<br>see the Nextbase logo.                                                       |                                                                                                    |                                                                                                    |
| 12. After the Dash Cam has shut<br>down completely, plug it back<br>into your PC and the update<br>should begin automatically.                                                                                                    | The Firmware Update has started.<br>The amera will automatically restart buloe.<br>Please do NOT disconnect power or press<br>any buttons until you see the First Time<br>Use screen.                                                                         | The Firmware Update has started.<br>The camera will automatically restart buce.<br>Please do NOT disconnect power or press<br>any buttons und you set the first Time<br>Use screen.                                                                                                    |

| 13. After the update has installed<br>your Dash Cam will restart<br>and display the PC<br>Connection Screen. Tap the<br>'Power On' option to<br>continue.                                                                             | PC Connection<br>Access Files<br>Power On<br>Firmware Update                                                                                        | PC Connection<br>Access Files<br>Power On<br>Firmware Update                                                                              |
|----------------------------------------------------------------------------------------------------|----------------------------------------------------------------------------------------------------|----------------------------------------------------------------------------------------------------|
| 14. Tap the Menu button and<br>then tap 'Setup' to open the<br>Setup Menu, Swipe across to<br>page 4 you will see 'System<br>Info'. Tap 'System Info' and<br>the firmware version installed<br>on your Dash Cam will be<br>displayed. | System Info<br>Model: 422GW<br>Firmware: R14.8<br>Serial NO. 19191919<br>PCC:ID: 2AOT9-NBD/R422GW<br>Battery Status: Charging<br>€<br>• • • • • • • | System Info<br>Model: 422GW<br>Firmware: R14.8<br>Serial No. 191919191<br>FCC-ID: 2AOT9-NBDVR422GW<br>Battery Status: Charging<br>• 0 0 0 |